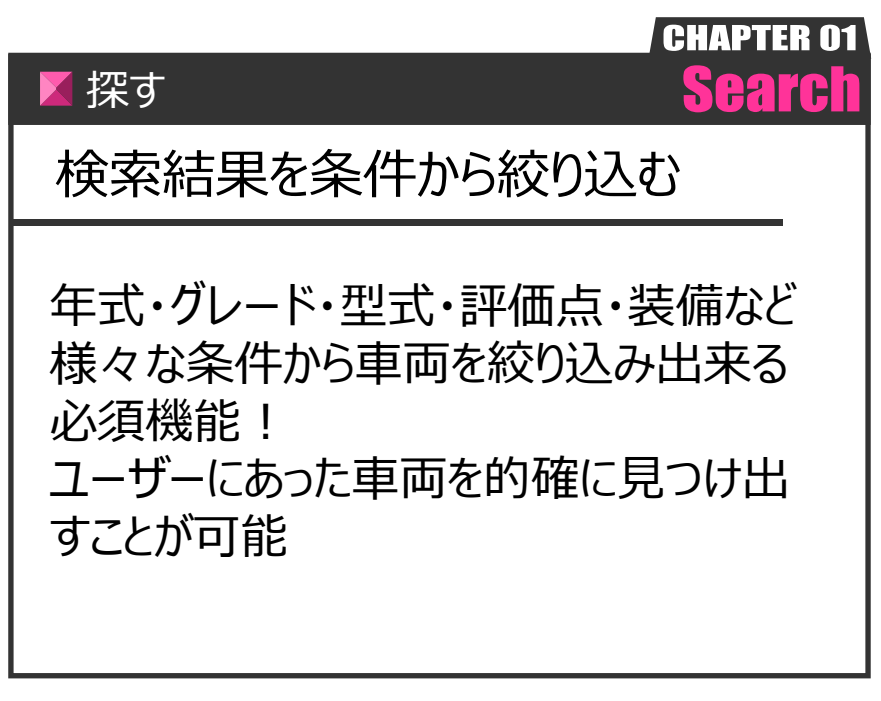

Ver.20210726-009

探す

CIS

## 【操作方法】

下見検索・過去相場の検索結果を条件から絞り込む

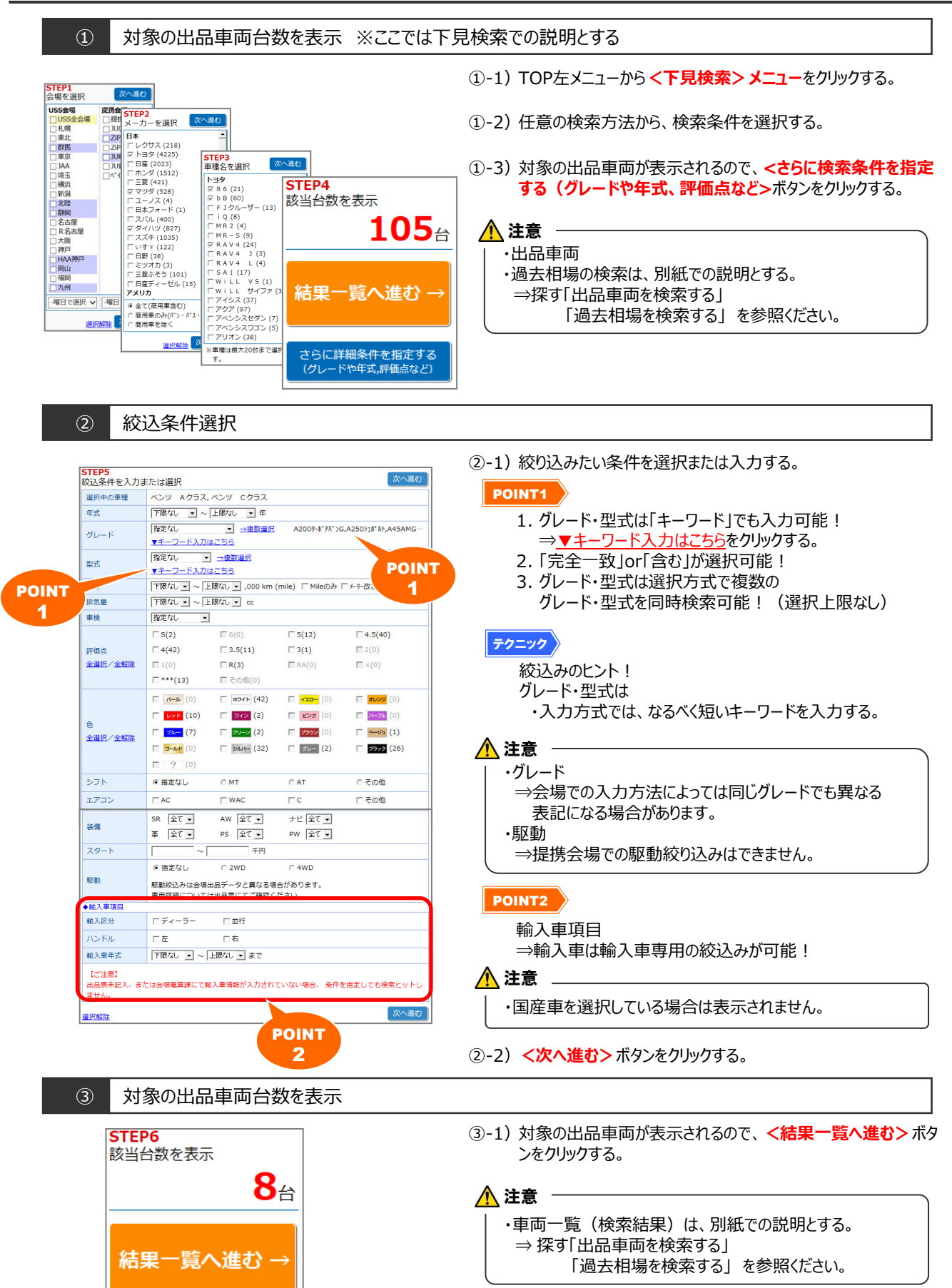

Copyright © USS Co.,Ltd.All Rights Reserved.